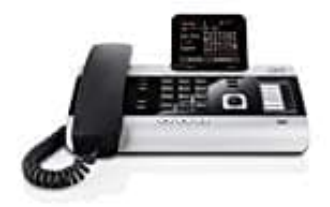

## **Gigaset DX600A ISDN--DECT Telefon**

## Mobilteil(e) anmelden

Die Anmeldung eines Mobilteils müssen Sie am Basistelefon (1.) und jeweils am Mobilteil (2.) einleiten.

## 1. An der Basis

Befolgen Sie die Schritte aus dem Bild, um das Basistelefon in den Anmeldemodus zu bringen.

Die DECT-Schnittstelle des Basistelefons wird (sofern deaktiviert) automatisch aktiviert, wenn Sie das Basistelefon in den Anmeldemodus bringen. Sie können das Mobilteil anmelden, solange am Display des Basistelefons die Meldung **"Bitte melden Sie Ihr Mobilteil jetzt an"** angezeigt wird.

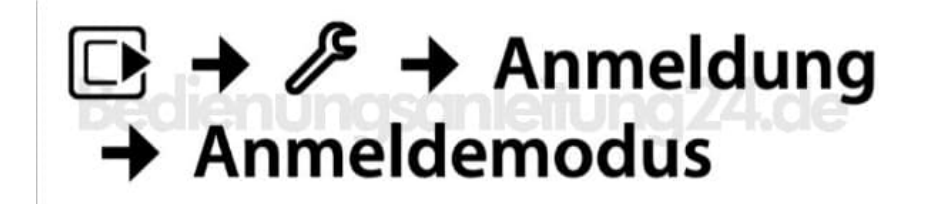

## 2. Am Mobilteil

Starten Sie am Mobilteil die Anmeldung entsprechend der Bedienungsanleitung des Mobilteils. Sie werden am Mobilteil aufgefordert, die aktuelle System-PIN des Basistelefons einzugeben (im Lieferzustand 0000). System-PIN eingeben und **OK** drücken. Die muss innerhalb von ca. 60 Sekunden geschehen.

3. Fahren Sie erneut so fort, wenn Sie weitere Mobilteile anmelden möchten.

Nach erfolgreicher Anmeldung: Im Display des Basistelefons wird "Mobilteil angemeldet" angezeigt.